## 多設備如何同步更新檔案?

如需在不同設備間同步檔案,實現一個設備更新、其他設備同步更新的效果,可參考以 下步驟:

(1)每個設備上的 WPS 需登錄同一帳號;

(2)需同步的檔案需保存在「雲文檔」中;

(3)任何一端的檔案新增內容,編輯完成後需進行儲存,才可確認內容進行同步。

**注意**:如其中一個設備端的檔案已更新並儲存·其他設備端並未同步更新·請檢查下方 設置項:

是否開啟同步工作環境:點選軟體左上角「WPS」→「設定」→「設定」→滑動按鈕 開啟「同步工作環境」:

| ₩PS                       |             | 😡 多設備如何同步更新文件? .docx |         | x 設置中心                      | 設置中心        |           | OI                                  |
|---------------------------|-------------|----------------------|---------|-----------------------------|-------------|-----------|-------------------------------------|
| WPS 2019                  | Q.搜尋文件、範本   |                      |         |                             |             |           | <b>滚 設定</b> •                       |
| + 新增                      | 常用位置        | + :                  | 最近造訪的文件 |                             | ÷ C         | :≣ - ♀ 時間 | <ul> <li>              設定</li></ul> |
| <b>一</b> 開啟               | () 最近造訪     |                      |         | 多設備如何同? .docx               | 170//0      |           | 公 設定及修復工具<br>説明                     |
| 應用中心 其他 > 중 雲端檔案          | 🕥 雲端檔案      |                      |         | D:\wPS拍陶\03_使用入F1<br>♀ 本機檔案 | 今天 10:06:56 |           | WPS Office官方網站<br>關於 WPS Office     |
|                           |             |                      |         |                             |             |           |                                     |
| ② 設定                      |             |                      |         |                             |             |           |                                     |
| 介面                        |             |                      |         |                             |             |           |                                     |
| 皮膚及外觀設定                   |             |                      |         |                             |             |           |                                     |
| 工作環境                      |             |                      |         |                             |             |           |                                     |
| 離開時儲存工作狀態<br>記錄目前開啟的標籤及編輯 | 狀態, 下次啟動時自動 | 恢復                   |         |                             |             |           |                                     |
| 同步工作環境 跨裝置同步最近使用的文件       |             |                      |         |                             |             |           |                                     |

點選【WPS+雲文檔】,立即註冊使用一個月免費!